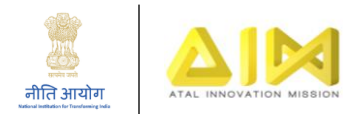

## **Guideline for Remittance of Interest**

With reference the MoA signed between the school and AIM, NITI Aayog wherein it was inter alia provided that any interest earned or other earnings against Grant in Aid would be adjusted against the next tranche of the Grant. However, subsequent to this, it is brought to the notice that as per Rule 230(8) of the General Financial Rules 2017, all such interests or other earnings needs to be mandatorily remitted to the Consolidated Fund of India after finalisation of the accounts. Such advances should not be allowed to be adjusted against future releases.

In view of the above, it is requested that all such interests or other earnings against the amount released as first tranche of Grants-in-Aid by AIM, NITI Aayog, may kindly be immediately remitted to the Consolidated Fund of India and details may be provided to us enabling us for further processing of 2nd Tranche of Grants-in-Aid since this is mandatory.

All such interests/other earnings to be returned to Consolidated Fund of India via *https://bharatkosh.gov.in* 

A reference manual in this regard is also given below for your reference.

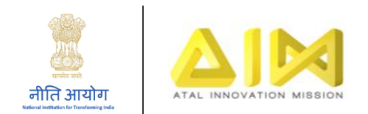

## Steps for Interest Remittance:

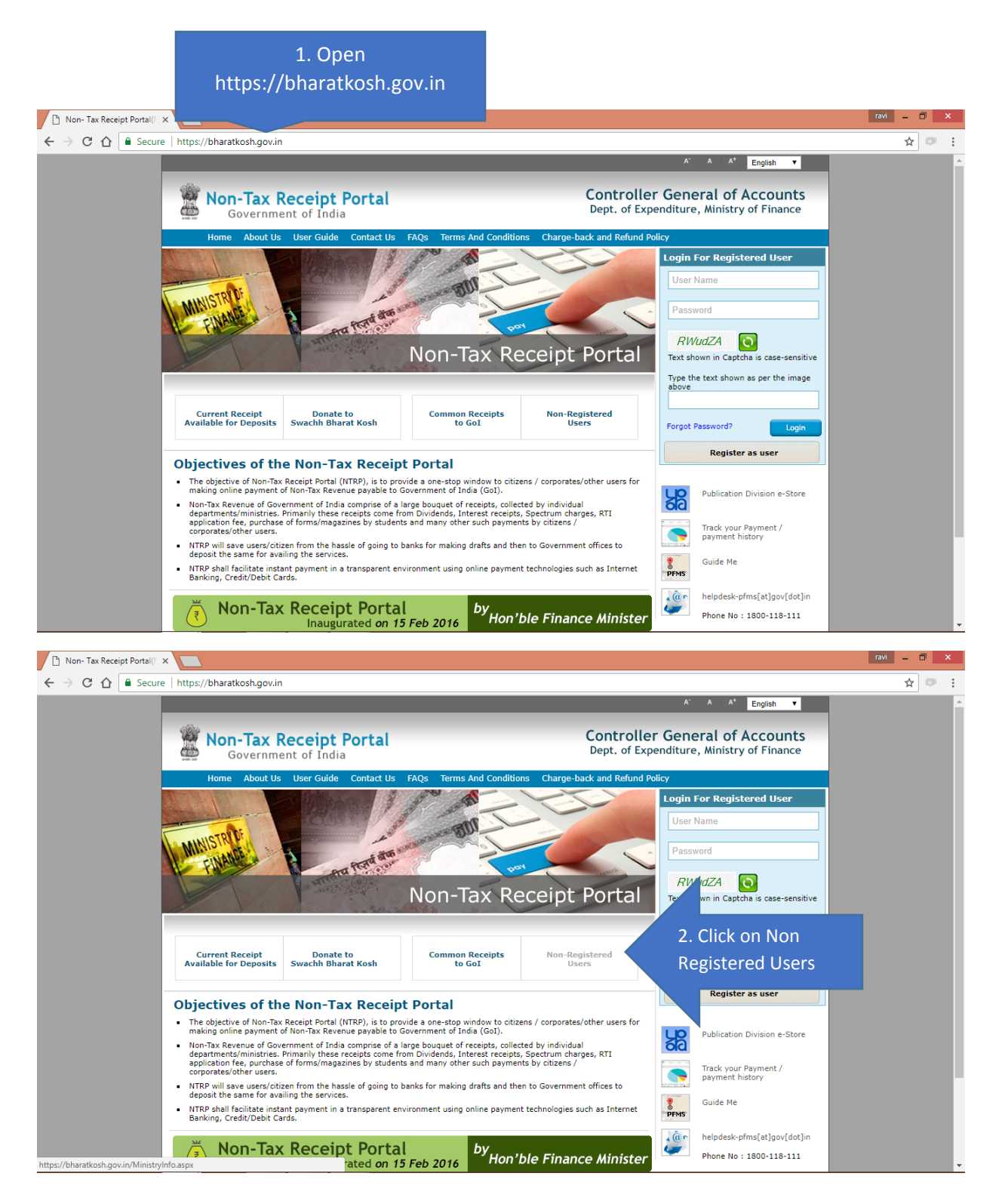

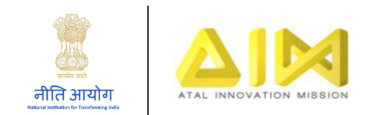

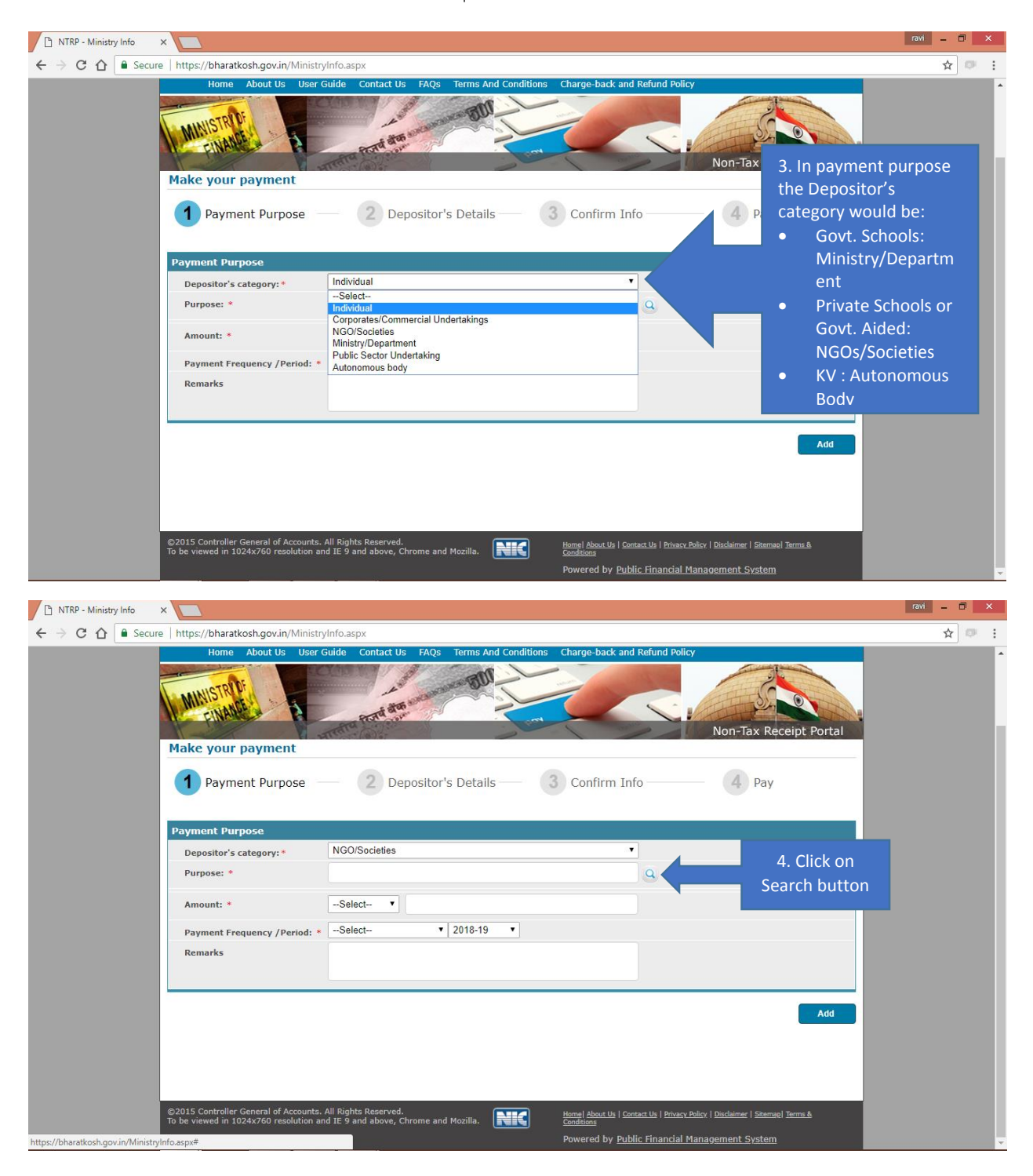

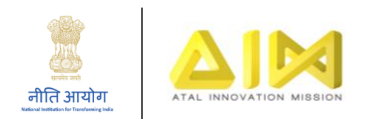

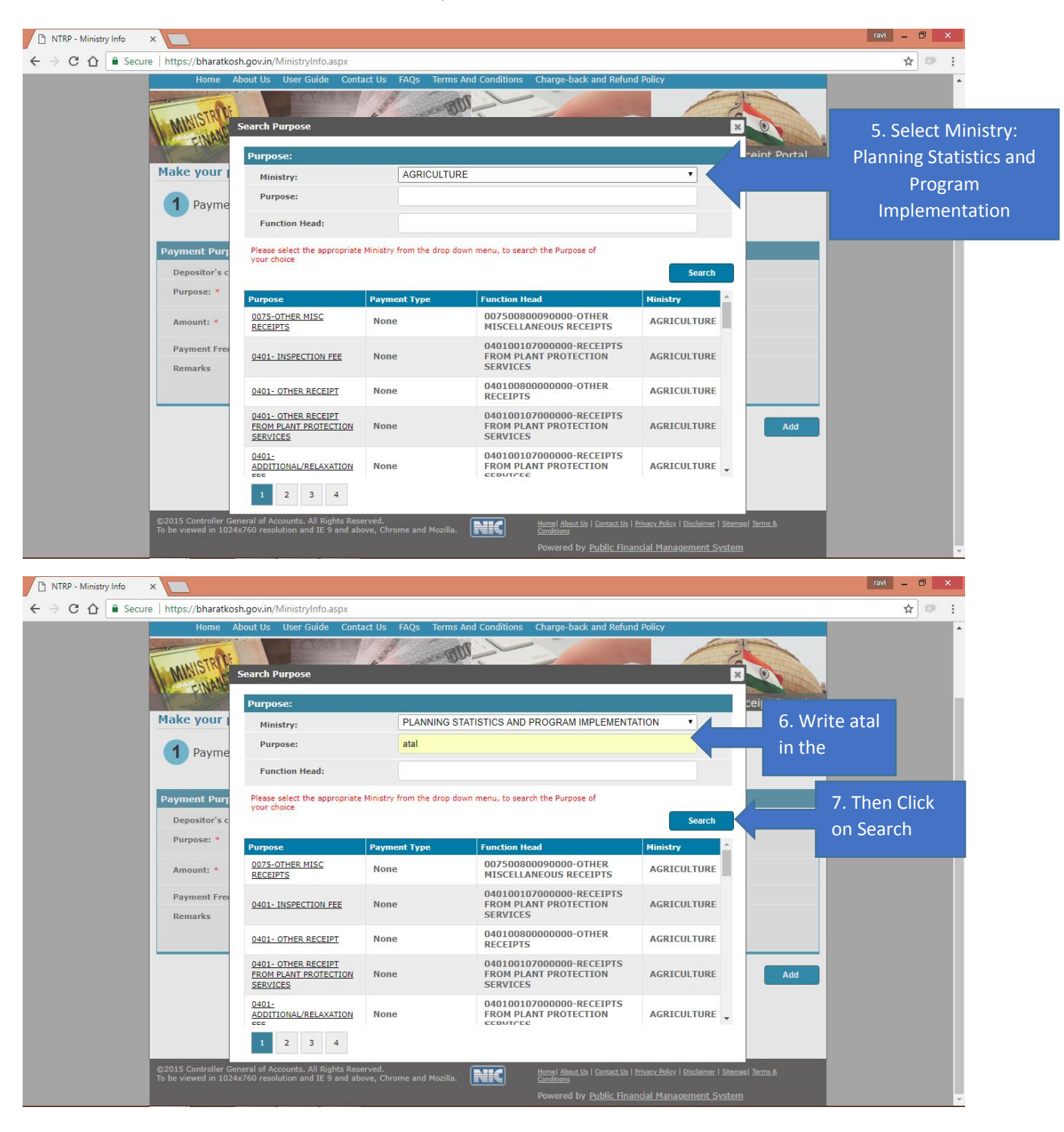

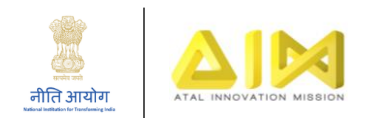

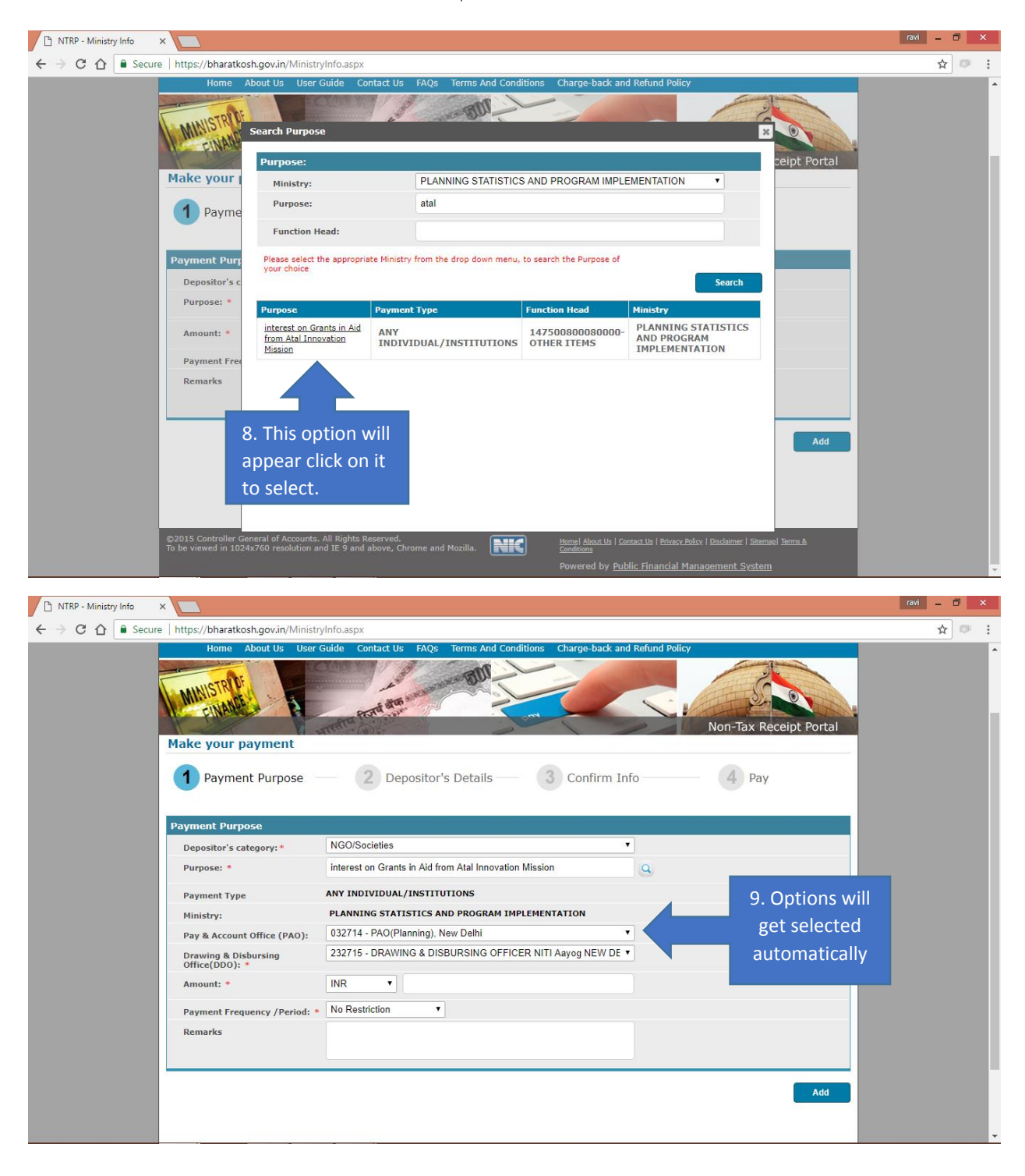

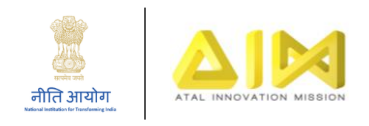

| NTRP - Ministry Info | ×                                                                              |                                                                                                    | ravi – 🗇 🗙     |
|----------------------|--------------------------------------------------------------------------------|----------------------------------------------------------------------------------------------------|----------------|
| ← → C ☆ B Secur      | e   https://bharatkosh.gov.in/Mi                                               | istryInfo.aspx                                                                                     | ☆ 💷 :          |
|                      | Home About Us U<br>MUSTRUF<br>CINANE<br>Make your payment<br>1 Payment Purpose | ser Guide Contact Us FAQs Terms And Conditions Charge-back and Refund Policy                       |                |
|                      |                                                                                |                                                                                                    |                |
|                      | Payment Purpose                                                                |                                                                                                    |                |
|                      | Depositor's category: * Purpose: *                                             | NGO/Societies    Interest on Grants in Ald from Atal Innovation Mission                            |                |
|                      |                                                                                |                                                                                                    |                |
|                      | Payment Type                                                                   |                                                                                                    |                |
|                      | Ministry:                                                                      | 032714 - DAO/Planning) New Dalhi                                                                   |                |
|                      | Pay & Account Office (PAO                                                      |                                                                                                    |                |
|                      | Drawing & Disbursing<br>Office(DDO): *                                         | 10. Enter t                                                                                        | he             |
|                      | Amount: *                                                                      | INR V 50000                                                                                        | nount          |
|                      |                                                                                | RUPEES FIFTY THOUSAND ONLY                                                                         | nount          |
|                      | Payment Frequency /Perio                                                       | d: * No Restriction                                                                                |                |
|                      | Remarks                                                                        | interest remitted for yr 2016-17                                                                   |                |
|                      |                                                                                |                                                                                                    |                |
|                      |                                                                                |                                                                                                    | 12. Inen       |
|                      |                                                                                | 11. Enter Remarks                                                                                  | Click on Add   |
|                      | 2019 00                                                                        | Add                                                                                                |                |
|                      |                                                                                |                                                                                                    |                |
| NTRP - Ministry Info | ×                                                                              |                                                                                                    | ravi – 🗆 🗙     |
| ← → C ① ≜ Secur      | e   https://bharatkosh.gov.in/Mi                                               | nistryInfo.aspx                                                                                    | ☆ 🔍 🗄          |
|                      | MINIS                                                                          | that an                                                                                            | A.             |
|                      | Make your payment                                                              | Non-Tax Receipt Portal                                                                             |                |
|                      | 1 Payment Purpose                                                              | Depositor's Details      Onfirm Info     Pay                                                       |                |
|                      | Payment Purnose                                                                |                                                                                                    |                |
|                      | Depositor's category: *                                                        | NGO/Societies                                                                                      |                |
|                      | Purpose: *                                                                     |                                                                                                    |                |
|                      | i diposti                                                                      |                                                                                                    |                |
|                      | Amount: *                                                                      | INR T                                                                                              |                |
|                      | Payment Frequency /Perio                                                       | l: ▲Select ▼                                                                                       |                |
|                      | Remarks                                                                        |                                                                                                    |                |
|                      |                                                                                |                                                                                                    |                |
|                      |                                                                                |                                                                                                    |                |
|                      |                                                                                | Add                                                                                                |                |
|                      | Minister                                                                       | Purpose PAO DDO Amount Payment Dolote                                                              |                |
|                      |                                                                                | tarpose Priod Delete                                                                               |                |
|                      | PLANNING STATISTICS fr                                                         | terest on Grants in Ald 032714 - 232715 - DRAWING & 50000(INR) No DISBURSING OFFICER 50000(INR) No |                |
|                      | IMPLEMENTATION (                                                               | ANY<br>DIVIDUAL/INSTITUTIONS) Delhi NITI Aayog NEW DELHI (INR) Restriction                         |                |
|                      | · · · · · · · · · · · · · · · · · · ·                                          |                                                                                                    | 13. Then Click |
|                      |                                                                                | Next                                                                                               |                |
|                      |                                                                                |                                                                                                    | on Next        |
|                      |                                                                                |                                                                                                    |                |
|                      |                                                                                |                                                                                                    |                |

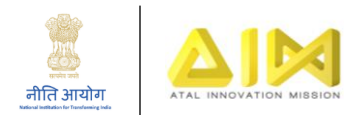

| NTRP - Depositor Info × |                                |                                                                     |                    |                        | ravi – 🗇 🗙     |
|-------------------------|--------------------------------|---------------------------------------------------------------------|--------------------|------------------------|----------------|
| C 🕜 🔒 Secure   htt      | tps://bharatkosh.gov.in/Deposi | torInfo.aspx                                                        |                    |                        | ६☆ :           |
|                         | ALC FUNDANCE                   | ALL BARM OF                                                         | A N                | Ion-Tax Receipt Portal | ^              |
|                         | 1 Payment Purpose              | e 2 Depositor's Details                                             | 3 Confirm Info     | 4 Pay                  |                |
|                         | Depositor's Details            |                                                                     |                    |                        |                |
|                         | Name:*                         | M/S.                                                                |                    |                        |                |
|                         | Address Line 1:*               | School Address<br>Characters not allowed are [- ~ ! @ # \$ % ^ & *] | ()?<>:1].          |                        |                |
|                         | Address Line 2:                | School Address 2                                                    |                    | 14. Enter All          |                |
|                         | Country*                       | INDIA                                                               | <b>*</b>           | the Details            |                |
|                         | State:*                        | DELHI                                                               | •                  |                        |                |
|                         | District:*                     | CENTRAL                                                             | ▼                  |                        |                |
|                         | City*                          | Delhi                                                               |                    |                        |                |
|                         | Pincode/ Zipcode:*             | 110001                                                              |                    |                        |                |
|                         | TAN:                           |                                                                     |                    |                        |                |
|                         | TIN:                           |                                                                     |                    |                        |                |
|                         | PAN:                           |                                                                     |                    |                        |                |
|                         | Aadhaar:                       |                                                                     |                    |                        |                |
|                         | Mobile No:*                    | INDIA(+91) • 8888888888                                             | Mobile Numbers sta | rts with 7,8 & 9       |                |
|                         | Email :*                       | school@gmail.com                                                    | 16 Select NEET or  |                        |                |
|                         | Online payment                 | • SWIFT/NEFT/RTGS                                                   | RTGS for payment   |                        |                |
|                         |                                |                                                                     | through bank       | Next                   | 17. Click Next |
| 1E Soloct               | oplino povmont                 | for                                                                 |                    |                        |                |

Net banking, Debit Card or

Credit card payment

## **Online Payment Method:**

| Payment M         | Mode Onlin                                             | e                                                                                       |                                                                                                    |             |                                                   |                               |
|-------------------|--------------------------------------------------------|-----------------------------------------------------------------------------------------|----------------------------------------------------------------------------------------------------|-------------|---------------------------------------------------|-------------------------------|
| Depositor Det     | etails                                                 | -                                                                                       |                                                                                                    |             |                                                   |                               |
| Name :            |                                                        | M/S. School name                                                                        |                                                                                                    |             |                                                   |                               |
| Address 1 :       |                                                        | School Address                                                                          | Address 2 :                                                                                                   | School      | Address 2                                         |                               |
| City :            |                                                        | Delhi                                                                                   | District :                                                                                                    | CENTRA      | AL                                                |                               |
| State :           |                                                        | DELHI                                                                                   | Country :                                                                                                    | INDIA       |                                                   |                               |
| Pincode/ZipCode : |                                                        | 110001                                                                                  | Email :                                                                                                    | school@     | )gmail.com                                        |                               |
| Mobile No (91) :  |                                                        | 888888888                                                                               |                                                                                                    |             |                                                   |                               |
| Aadhar Number     |                                                        |                                                                                         | Pan Numbe <del>r</del>                                                                                        |             |                                                   |                               |
| Tan Number        |                                                        |                                                                                         | Tin Number                                                                                                    |             |                                                   |                               |
| Purpose Deta      | ails PAO Na Introverse PAO(Plann M New TION Delhi(032) | me DDO Name<br>ing). DRAWING & DISBURSING<br>OFFICER NITL Aavog NEW<br>741 DELHI2327151 | Purpose & Payment Ty<br>interest on Grants in Aid from A<br>Innovation Mission,ANY<br>INDIVIDUA/JINSTITUTIONS | rpe<br>.tal | Payment<br>Period/<br>Frequency<br>No Restriction | Amount (In<br>INR)<br>50000.0 |
|                   |                                                        |                                                                                         | INR fifty thousand only                                                                                       |             |                                                   | Total<br>50000.0              |
| Save B            | Back                                                   |                                                                                         |                                                                                                    |             |                                                   | Confir                        |

on confirm

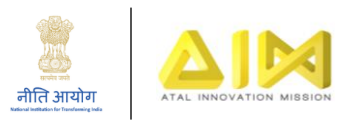

|                                                                                                    | in the state of the state of th | ering neeelper aj memmente                                                                                                    | o pri                                                                                                    |                                                                                                    |                                                                                    |                                                                   | ~ ~                             |
|----------------------------------------------------------------------------------------------------|----------------------------------------------------------------------------------------------------|----------------------------------------------------------------------------------------------------|----------------------------------------------------------------------------------------------------|----------------------------------------------------------------------------------------------------|------------------------------------------------------------------------------------|-------------------------------------------------------------------|---------------------------------|
|                                                                                                    | Pay                                                                                                    | yment Gateway                                                                                                    |                                                                                                    |                                                                                                    |                                                                                    |                                                                   |                                 |
| 19. Selec                                                                                                    | t Peter                                                                                                    | payment can be made by a depositor us<br>w                                                                                                    | sing all Indian Credit Cards or Debit Cards                                                                     | s and also via the Internet Banking of banks thro                                                                            | ugh the Payment Gateways available                                                 |                                                                   |                                 |
| payment                                                                                                    |                                                                                                    | * SBlePay                                                                                                    | O ICICI Bank     O                                                                                              | HOFO BANK<br>AREVOND JULY WORK                                                                                               | nk                                                                                 |                                                                   |                                 |
| gateway                                                                                                    |                                                                                                    |                                                                                                    |                                                                                                    | 20. Select                                                                                                    |                                                                                    | -                                                                 |                                 |
|                                                                                                    |                                                                                                    | Net banking Debit card                                                                                                    | Credit card                                                                                                    | payment mod                                                                                                    | de                                                                                 |                                                                   |                                 |
|                                                                                                    |                                                                                                    | BANK OF MAHARASHTRA<br>CANARA BANK<br>CATHOLIC SYRIAN BANK LTD.                                                                                                    | ⊾ Charges applicable ₹:                                                                                         | 3.50                                                                                                    | er Charge                                                                          |                                                                   |                                 |
| 21. Selec                                                                                                    | t 📃 N                                                                                                    | CITY UNION BANK LTD<br>CORPORATION BANK<br>DCB Bank Limited<br>DCB Bank Limited                                                                                                    |                                                                                                    |                                                                                                    |                                                                                    |                                                                   |                                 |
| your ban                                                                                                    | k 📃                                                                                                    | DHAN BANK<br>DHANLAXMI BANK LTD<br>HDFC BANK LTD                                                                                                    | -                                                                                                    |                                                                                                    |                                                                                    |                                                                   |                                 |
|                                                                                                    |                                                                                                    |                                                                                                    |                                                                                                    |                                                                                                    |                                                                                    |                                                                   |                                 |
|                                                                                                    |                                                                                                    |                                                                                                    | 4ttvWd                                                                                                    | 0                                                                                                    |                                                                                    |                                                                   |                                 |
|                                                                                                    |                                                                                                    | Enter the Le                                                                                                    | etters shown above: *                                                                                           |                                                                                                    |                                                                                    |                                                                   |                                 |
|                                                                                                    |                                                                                                    | Note: Transactions pertain                                                                                                    | a redirected to a secure gateway. After co                                                                      | mpleting the payment you will be redirected back                                                                             | ¢<br>g Union Bank of                                                               |                                                                   |                                 |
|                                                                                                    |                                                                                                    | India, Axis Bank, Bank of B                                                                                                    | Baroda Payment Gateway or                                                                                       | nly.                                                                                                    |                                                                                    |                                                                   |                                 |
|                                                                                                    |                                                                                                    | Disclaimer:                                                                                                    | K OF REFEELE DECOMPONENTING                                                                                     | your crainsaction is being processed.                                                                                        |                                                                                    |                                                                   |                                 |
|                                                                                                    |                                                                                                    | In case you do not receive trans-<br>minutes and check the status of<br>your transaction is shown as Fai                                                                                                    | action status as success or failure<br>the transaction using the " track<br>ilRef, then proceed to reinitiate a | after completing all steps in payment p<br>your payment " link on Bharatkosh hom<br>transaction for same purpose again. In c | rocess, then wait for 30<br>e page. If the status of<br>case the amount is debited |                                                                   |                                 |
|                                                                                                    |                                                                                                    | from your account for the FailRe                                                                                                    | ef case, then you can expect the re                                                                             | fund to be credited to your account in 3                                                                                     | -5 working days.                                                                   |                                                                   | 22. Click on                    |
|                                                                                                    |                                                                                                    | I acknowledge and confirm that I hav                                                                                                    | ve read and agree to the <u>Terms and Con</u>                                                                   | ditions.                                                                                                    | Pav                                                                                |                                                                   | to make                         |
|                                                                                                    |                                                                                                    | Data                                                                                                    |                                                                                                    |                                                                                                    | Fay                                                                                |                                                                   | navment                         |
| Bovernme<br>Governme<br>Home Abou                                                                                                    | atk©sh<br>nt of India Re<br>t Us User Gu                                                                                                    | .gov.in<br>accipt Portal<br>ide Contact Us                                                                                                    | FAQs                                                                                                    |                                                                                                    | Controller (<br>Dept. of Expen                                                     | General<br>diture, Min                                            | of Accounts<br>istry of Finance |
| bhard<br>Governme<br>Home Abou                                                                                                    | atkosh<br>nt of India Re<br>t Us User Gu                                                                                                    | .gov.in<br>eccipt Portal<br>ide Contact Us                                                                                                    | FAQs                                                                                                    |                                                                                                    | Controller (<br>Dept. of Expen                                                     | General<br>diture, Min<br>wachh                                   | of Accounts<br>istry of Finance |
| bhard<br>Governme<br>Home Abou                                                                                                    | atkosh<br>nt of India Ro<br>Us User Gu                                                                                                    | .gov.in<br>eccipt Portal<br>ide Contact Us (<br>ide Contact Us (<br>ave receiv                                                                                                    | FAQs                                                                                                    | ayment.                                                                                                    | Controller (<br>Dept. of Expen                                                     | General<br>diture, Min<br>wachh                                   | of Accounts<br>istry of Finance |
| bhard<br>Governme<br>Home About                                                                                                    | atkosh<br>nt of India Rd<br>t Us User Gu                                                                                                    | .gov.in<br>eccipt Portal<br>ide Contact Us 1                                                                                                    | FAQs                                                                                                    | ayment.                                                                                                    | Controller (<br>Dept. of Expen                                                     | General<br>diture, Min                                            | of Accounts<br>istry of Finance |
| bhard<br>Governme<br>Home About                                                                                                    | Atkosh<br>nt of India Ro<br>Us User Gu<br>We ha                                                                                                    | eceipt Portal<br>ide Contact Us 1<br>ide Contact Us 1<br>ide Contact Us                                                                 | FAQs                                                                                                    | ayment.                                                                                                    | Controller (<br>Dept. of Expen                                                     | General<br>diture, Min                                            | of Accounts<br>istry of Finance |
| Arment Info<br>ransaction Ref.                                                                                                    | We ha                                                                                                    | eceipt Portal<br>ide Contact Us (<br>ide Contact Us (<br>ide Contact Us                                                                 | FAQs                                                                                                    | ayment.                                                                                                    | Controller (<br>Dept. of Expen                                                     | General<br>diture, Min                                            | of Accounts<br>istry of Finance |
| bhard<br>Governme<br>Home About                                                                                                    | We ha                                                                                                    | eceipt Portal<br>ide Contact Us<br>Contact Us<br>Contact Contact Contact<br>Contact Contact Contact<br>Contact Contact Contact<br>Contact Contact Contact<br>Contact Contact Contact<br>Contact Contact Contact<br>Contact Contact Contact<br>Contact Contact Contact<br>Contact Contact Contact<br>Contact Contact Contact<br>Contact Contact<br>C            | FAQs                                                                                                    | ayment.                                                                                                    | Controller (<br>Dept. of Expen                                                     | General<br>diture, Min                                            | of Accounts<br>istry of Finance |
| Home About<br>About<br>A | We ha                                                                                                    | eceipt Portal<br>ide Contact Us 1<br>ide Contact Us 1<br>ide Contact Us                                                                 | FAQs                                                                                                    | ayment.                                                                                                    | Controller (<br>Dept. of Expen                                                     | General<br>diture, Min                                            | of Accounts<br>istry of Finance |
| Arment Info<br>ransaction Ref.<br>Bank Reference In<br>Batus: SUCCESS<br>amount: 2                                                                                                    | Atkosh<br>nt of India Ro<br>Us User Gu<br>We ha<br>No.:0705150<br>Number:1892                                                                                                    | eceipt Portal<br>ide Contact Us of<br>ide Contact Us of                                                                            | FAQs                                                                                                    | ayment.                                                                                                    | Controller (<br>Dept. of Expen                                                     | General<br>diture, Min                                            | of Accounts<br>istry of Finance |
| Home About<br>About<br>A | Atkosh<br>nt of India Ru<br>Us User Gu<br>We ha<br>No.:0705150<br>Number:1893                                                                                                    | eceipt Portal<br>ide Contact Us of<br>ide Contact Us of<br>ide Contact Ide Contact<br>ide Contact Ide Contact Ide Contact<br>ide Contact Ide Contact Ide Contact<br>ide Contact Ide Contact Ide Contact Ide Contact<br>ide Contact Ide Contact Ide Contact<br>ide Contact Ide Contact Ide Contact<br>ide Contact Ide Contact Ide Contact<br>ide Contact Ide Contact Ide Contact<br>ide Contact Ide Contact Ide Contact<br>ide Contact Ide Contact Id                                                                                                    | FAQs<br>ved your p                                                                                              | ayment.                                                                                                    | Controller (<br>Dept. of Expen                                                     | General<br>diture, Min<br>wachh                                   | of Accounts<br>istry of Finance |
| About<br>Home About<br>Home About<br>About<br>About                                                                                                    | We ha                                                                                                    | eceipt Portal<br>ide Contact Us 1<br>ide Contact Us 1<br>ide Contact Us                                                                 | FAQs<br>Ved your p                                                                                              | ayment.                                                                                                    | Controller (<br>Dept. of Expen                                                     | General<br>diture, Min<br>wachh<br>wachh                          | of Accounts<br>istry of Finance |
| bhard<br>Governme<br>Home About                                                                                                    | Atkosh<br>nt of India Ro<br>Us User Gu<br>We ha<br>No.:0705150<br>Number:1892                                                                                                    | eceipt Portal<br>ide Contact Us of<br>Contact Us of<br>Co                  | FAQs<br>ved your p                                                                                              | ayment.                                                                                                    | Controller (<br>Dept. of Expen                                                     | General<br>diture, Min<br>wachh<br>wachh                          | of Accounts<br>istry of Finance |
| Home Abou<br>Home Abou<br>Abou<br>Covernme<br>Abou<br>Abou<br>Covernme<br>Abou<br>Covernme<br>Abou                                                                                                    | Atkosh<br>nt of India Ru<br>Us User Gu<br>We ha<br>No.:0705150<br>Number:1893                                                                                                    | eceipt Portal<br>ide Contact Us of<br>Contact Us of<br>Co                  | FAQs<br>Ved your p                                                                                              | ayment.                                                                                                    | Controller (<br>Dept. of Expen                                                     | General<br>diture, Min<br>wachh<br>wachh                          | of Accounts<br>istry of Finance |
| bhard<br>Governme<br>Home About<br>About<br>Covernme<br>About<br>Covernme<br>About<br>Covernme<br>About<br>Covernme<br>Covernme<br>Covernm                                                                                                    | Atkosh<br>nt of India Ro<br>Us User Gu<br>We ha<br>No.:0705150<br>Number:1893<br>00000070515<br>red Successfu                                                                                                    | eceipt Portal<br>ide Contact Us 1<br>Contact Us 1<br>Contact Us | FAQs<br>ved your p<br>5500587 2<br>Make another paym                                                            | vayment.                                                                                                    | Controller (<br>Dept. of Expen                                                     | General<br>diture, Min<br>wachh<br>wachh                          | of Accounts<br>istry of Finance |
| Home Abou<br>Nome Abou<br>Home Abou<br>Covernme<br>Abou<br>Abou<br>Abou<br>Another Abou<br>Abou<br>Another Abou<br>Abou<br>Another Abou<br>Abou<br>Another Abou<br>Abou<br>Another Abou<br>Abou<br>Another Abou<br>Abou<br>Another Abou<br>Abou<br>Another Abou<br>Abou<br>Another Abou<br>Another Abou<br>An                                                                                                    | Atkosh<br>nt of India Ro<br>Us User Gu<br>We ha<br>No.:0705150<br>Number:1892<br>0000070515<br>red Successfu<br>Track S                                                                                                    | eceipt Portal<br>ide Contact Us of<br>Contact Us of<br>Co                  | FAQs<br>Ved your p<br>5500587 2<br>Make another paym<br>Payment Frequ<br>Period                                 | ent Quit                                                                                                    | Controller (<br>Dept. of Expen<br>S<br>Do<br>Do                                    | General<br>diture, Min<br>wachh<br>wachh<br>wnload th<br>and send | of Accounts<br>istry of Finance |

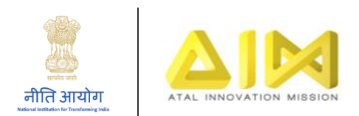

## Offline Payment Method:

| NTRP - Depositor Info 🛛 🗙 🔽                                                                                                    |                                                                                                    |                                                                                                    |                                                                                                    |                                                                                                    |                  | ra                    | vi _ 🗆 🗡             |
|----------------------------------------------------------------------------------------------------|----------------------------------------------------------------------------------------------------|----------------------------------------------------------------------------------------------------|----------------------------------------------------------------------------------------------------|----------------------------------------------------------------------------------------------------|------------------|-----------------------|----------------------|
| → C ☆ Secure   https://bharatko                                                                                                    | sh.gov.in/DepositorInf                                                                                                    | o.aspx                                                                                                    |                                                                                                    |                                                                                                    |                  |                       | ର ☆ 💷                |
| P                                                                                                    | Manda R                                                                                                    | And Bertin Con                                                                                                    | Part Contract                                                                                                    | Non-Ta                                                                                                    | ax Receipt Porta |                       |                      |
|                                                                                                    | H H                                                                                                    |                                                                                                    | 2                                                                                                    |                                                                                                    |                  |                       |                      |
|                                                                                                    | yment Purpose —                                                                                                    | Depositor's Details                                                                                                    | Confirm Info                                                                                                    | 4                                                                                                    | Рау              |                       |                      |
|                                                                                                    | 1.0.1.1                                                                                                    |                                                                                                    |                                                                                                    |                                                                                                    |                  |                       |                      |
| Deposito                                                                                                    | r's Details                                                                                                    | M/C T Cabaal Nama                                                                                                    |                                                                                                    |                                                                                                    |                  |                       |                      |
| Name:                                                                                                    |                                                                                                    | W/S. • School Name                                                                                                    |                                                                                                    |                                                                                                    |                  |                       |                      |
| Address                                                                                                    | s Line 1:*                                                                                                    | School Address                                                                                                    | ()24241                                                                                                    |                                                                                                    |                  |                       |                      |
| Address                                                                                                    | s Line 2:                                                                                                    | School Address 2                                                                                                    | () / < >()].                                                                                                    |                                                                                                    |                  |                       |                      |
| Gunt                                                                                                    |                                                                                                    | INDIA                                                                                                    | <b>.</b>                                                                                                    |                                                                                                    |                  |                       |                      |
| State:*                                                                                                    | ·                                                                                                    | DELHI                                                                                                    | ۲                                                                                                    |                                                                                                    |                  |                       |                      |
| District                                                                                                    | *                                                                                                    | CENTRAL                                                                                                    | ٣                                                                                                    |                                                                                                    |                  |                       |                      |
| City*                                                                                                    |                                                                                                    | Delhi                                                                                                    |                                                                                                    |                                                                                                    |                  |                       |                      |
| Pincode                                                                                                    | e/ Zipcode:*                                                                                                    | 110001                                                                                                    |                                                                                                    |                                                                                                    |                  |                       |                      |
| TAN:                                                                                                    |                                                                                                    |                                                                                                    |                                                                                                    |                                                                                                    |                  |                       |                      |
|                                                                                                    |                                                                                                    |                                                                                                    |                                                                                                    |                                                                                                    |                  |                       |                      |
| TIN                                                                                                    |                                                                                                    |                                                                                                    |                                                                                                    |                                                                                                    |                  |                       |                      |
| PAN:                                                                                                    |                                                                                                    |                                                                                                    |                                                                                                    |                                                                                                    |                  |                       |                      |
| Aadhaa                                                                                                    | r:                                                                                                    |                                                                                                    |                                                                                                    |                                                                                                    |                  |                       |                      |
| Mobile                                                                                                    | No:*                                                                                                    | INDIA(+91) T 8888888888                                                                                                    | м                                                                                                    | obile Numbers starts with                                                                                                    | 7,8 & 9          |                       |                      |
| Email :                                                                                                    | •                                                                                                    | school@gmail.com                                                                                                    |                                                                                                    |                                                                                                    |                  |                       |                      |
|                                                                                                    |                                                                                                    |                                                                                                    | 1. Select I                                                                                                    | NEFT or                                                                                                    |                  | -                     |                      |
|                                                                                                    |                                                                                                    |                                                                                                    |                                                                                                    | noumont                                                                                                    |                  |                       |                      |
| • Online                                                                                                    | payment                                                                                                    | U SWIFT/NEFT/RIGS                                                                                                    | KIGS for                                                                                                    | oavment                                                                                                    |                  |                       |                      |
| • Online                                                                                                    | payment                                                                                                    | SWIFI/NEFI/RIGS                                                                                                    | through h                                                                                                    | payment                                                                                                    | Neut             |                       |                      |
| Online     Back  NTRP-Respose Status Off × V     retNTRP_Dep                                                                                                    | payment                                                                                                    | RP - Depositor Info X G sbi noida sec                                                                                                    | through k                                                                                                    | payment<br>pank<br>Bank of India ×                                                                                                    | Next             | 77                    | vi _ D ×             |
| Online Back  NTRP-Respose Status Of x V □ rptNTRP_Dep      C ①    E Secure   https://bharatko                                                                                                    | payment                                                                                                    | RP - Depositor Info X G sbi noida sec<br>io.aspx                                                                                                    | through b                                                                                                    | payment<br>bank<br>Bank of India ×                                                                                                    | Next             | re                    | vi _ 🗆 ×             |
| Online Back  NTRP-Respose Status Of: × ♥ □ rptNTRP_Dep      ♂ C ① 	 Secure   https://bharatko      Address Line 2                                                                                                    | payment                                                                                                    | RP - Depositor Info X G sbi noida sec                                                                                                    | 2 ifsc code x C State                                                                                                    | payment<br>pank<br>Bank of India ×                                                                                                    | Next             |                       | vi – 🗆 🗴             |
| Online Back  NTRP-Respose Status Off × ♥ ↑ rptNTRP_Dep      ⑦ ♠ Secure   https://bharatko      Address Line 7                                                                                                    | payment                                                                                                    | RP - Depositor Info × G sbi noida sec                                                                                                    | 2 ifsc code x C State                                                                                                    | payment<br>pank<br>Bank of India x                                                                                                    | Next             |                       | vi – 🗆 ×             |
| Online     Back  NTRP-Respose Status Off ×      C ↑ rptNTRP_Dep      C ↑ ▲ Secure   https://bharatko      Address Line 2      Country* ▼                                                                                                    | payment                                                                                                    | RP - Depositor Info X G sbi noida sec<br>io.aspX<br>NEFT User                                                                                                    | 2 ifsc code x C State                                                                                                    | payment<br>pank<br>Bank of India x                                                                                                    | Next             |                       | vi – □ ×             |
| Online     Back  NTRP-Respose Status Off × ♥      retNTRP_Dep      ⑦                                                                                                    | payment                                                                                                    | RP - Depositor Info X G sbi noida sec<br>io.aspx<br>NEFT User<br>g as per selected bank                                                                                                    | 2 ifsc code x                                                                                                    | payment<br>pank<br>Bank of India x                                                                                                    | Next             |                       | v - □ ×              |
| Online Back  NTRP-Respose Status Off × ♥ retNTRP_Dep      ⑦                                                                                                    | payment                                                                                                    | RP - Depositor Info X G sbi noida sec<br>io.aspx<br>NEFT User<br>g as per selected bank                                                                                                    | 2 ifsc code x C State                                                                                                    | payment<br>pank<br>Bank of India x                                                                                                    | Next             |                       | vi – œ ×             |
| ○ Online       Back       NTRP-Respose Status Off ×        ○ rptNTRP_Dep       ○ C       ① Secure       https://bharatko       Address Line 2       Country*       V       State:*       District:*       City*                                                                                                    | payment                                                                                                    | RP - Depositor Info X G sbi noida sec<br>io.aspX<br>NEFT User<br>g as per selected bank<br>NEFT/RTGS User, Please provide y                                                                                                    | 2 ifsc code x<br>your credentials to pr                                                                                                    | payment<br>pank<br>Bank of India x                                                                                                    | Next             |                       | vi – ₪ →<br>★ Ø      |
| ○ Online       Back       NTRP-Respose Status Off ×        ○ C       ① Marces Line 2       Country*       Country*       State:*       District:*       City*       Pincode/Z                                                                                                    | payment                                                                                                    | RP - Depositor Info X G sbi noida sec<br>io.aspx<br>NEFT User<br>g as per selected bank<br>NEFT/RTGS User, Please provide y                                                                                                    | 2 ific code x<br>your credentials to pr                                                                                                    | payment<br>pank<br>Bank of India ×                                                                                                    | Next             |                       | vi _ 0 >             |
| ○ Online       Back       NTRP-Respose Status Off × ℃ prtvTRP_Dep       → C 介 ● Secure https://bharatko       Address Line :       Country*       State:*       District:*       City*       Pincode/ Z       TAN:                                                                                                    | payment                                                                                                    | RP - Depositor Info × G sbi noida sec<br>io.aspx<br>NEFT User<br>g as per selected bank<br>NEFT/RTGS User, Please provide y                                                                                                    | 2 ifsc code x<br>your credentials to pr                                                                                                    | payment<br>pank<br>Bank of India x<br>soceed further                                                                                      | X                |                       | vi _ 0 >             |
| Online     Back  NTRP-Respose Status Off ×      TrepNTRP_Dep      C     C    C | payment                                                                                                    | RP - Depositor Info X C sbi noida sec<br>o.aspx<br>NEFT User<br>g as per selected bank<br>NEFT/RTCS User, Please provide y                                                                                                    | 2 ific code x<br>your credentials to pr                                                                                                    | payment<br>pank<br>Bank of India ×                                                                                                    | X                |                       | vi _ 0 ×             |
| Conine     Back     Deline     Back     NTRP-Respose Status Off ×      C      retrive     retrive     retrive     Address Line 2     Country*     V     State:*     District:*     City*     Pincode/ 2     TAN:     TIN:                                                                                                    | payment                                                                                                    | RP - Depositor Info X C sbi noida sec<br>o.aspx<br>NEFT User<br>g as per selected bank<br>NEFT/RTCS User, Please provide y                                                                                                    | 2 ific code x<br>your credentials to pr                                                                                                    | payment<br>pank<br>Bank of India ×<br>occeed further                                                                                      | Next             |                       | vi _ 0 ×             |
| <ul> <li>Online</li> <li>Back</li> <li>NTRP-Respose Status Off × ∑ petNTRP_Dep</li> <li>C ① ⓐ Secure   https://bharatko</li> <li>Address Line 2</li> <li>Country* ∑</li> <li>State:*</li> <li>District:*</li> <li>City*</li> <li>Pincode/ 2</li> <li>TAN:</li> <li>TIN:</li> <li>PAN:</li> </ul>                                                                                                    | payment                                                                                                    | RP - Depositor Info X C sbi noida sec<br>o.aspx<br>NEFT User<br>g as per selected bank<br>NEFT/RTGS User, Please provide y                                                                                                    | Your credentials to pr                                                                                                    | payment<br>pank<br>Bank of India ×<br>occeed further<br>Subm                                                                              |                  |                       | vi _ 0 ×             |
| <ul> <li>Online</li> <li>Back</li> <li>NTRP-Respose Status Off × ∑ ptNTRP_Dep</li> <li>C ∩  Secure   https://bharatko</li> <li>Address Line 2</li> <li>Country* ▼</li> <li>State:*</li> <li>District:*</li> <li>City*</li> <li>Pincode/ 2</li> <li>TAN:</li> <li>TIN:</li> <li>PAN:</li> <li>Aadhaar:</li> </ul>                                                                                                    | payment<br>positReceipt × V I: NTI<br>ssh.gov.in/DepositorInfi<br>alidate Account For I<br>IFSCCode is wrong<br>If Registered as I<br>User Name:<br>Password:<br>If you're not regi                                                                                                    | RP - Depositor Info X C sbi noida sec<br>o.aspx<br>NEFT User<br>g as per selected bank<br>NEFT/RTGS User, Please provide y                                                                                                    | Your credentials to pr                                                                                                    | payment<br>pank<br>Bank of India x<br>Bank of India x<br>occeed further<br>Subm                                                           |                  |                       | vi _ 0 ×             |
| <ul> <li>Online</li> <li>Back</li> <li>Back</li> <li>Intro-Respose Status Off × ∑ petNTRP_Deg</li> <li>C ① ⓐ Secure   https://bharatko</li> <li>Address Line 2</li> <li>Country* ▼</li> <li>State:*</li> <li>District:*</li> <li>City*</li> <li>Pincode/ 2</li> <li>TAN:</li> <li>TIN:</li> <li>PAN:</li> <li>Aadhaar:</li> <li>Mobile No:</li> </ul>                                                                                                    | payment<br>positReceipt × V D NTI<br>ssh.gov.in/DepositorInf<br>ralidate Account For I<br>IFSCCode is wrong<br>If Registered as I<br>User Name:<br>Password:<br>If you're not regi<br>which you will do                                                                                                    | RP - Depositor Info X C sbi noida sec<br>o.aspx<br>NEFT User<br>g as per selected bank<br>NEFT/RTGS User, Please provide y                                                                                                    | vour credentials to pr                                                                                                    | payment<br>pank<br>Bank of India ×<br>Bank of India ×                                                                                     |                  |                       | vi _ 0 >             |
| <ul> <li>Online</li> <li>Back</li> <li>NTRP-Respose Status Off × ∑ prtNTRP_Deg</li> <li>C ① ⓐ Secure   https://bharatko</li> <li>Address Line 2</li> <li>Country* ▼</li> <li>State:*</li> <li>District:*</li> <li>City*</li> <li>Pincode/ 2</li> <li>TAN:</li> <li>TIN:</li> <li>PAN:</li> <li>Aadhaar:</li> <li>Mobile No:</li> </ul>                                                                                                    | payment<br>positReceipt × C NTI<br>tosh.gov.in/DepositorInf<br>ralidate Account For I<br>IFSCCode is wrong<br>IF Registered as I<br>User Name:<br>Password:<br>If you're not regi<br>which you will do<br>Once you have st<br>login credential a                                                                                                    | RP - Depositor Info X G sbi noida sec<br>o.aspx<br>NEFT User<br>g as per selected bank<br>NEFT/RTGS User, Please provide y<br>uccessfully entered a valid account<br>at the email id provided by you, Pl                                                                            | ATGS for<br>through b<br>2 ifsc code x State<br>your credentials to pr<br>nter your Bank Account<br>thumber, you will r                                                                                                    | Bank of India × Bank of India × Occeed further Subm Int details through 2. Enter A                                                        | Next             |                       | vi _ 0 ×             |
| <ul> <li>Online</li> <li>Back</li> <li>NTRP-Respose Status Off × ∑ retNTRP_Deg</li> <li>C ① ⓐ Secure   https://bharatko</li> <li>Address Line 2</li> <li>Country* ☑</li> <li>State:*</li> <li>District:*</li> <li>City*</li> <li>Pincode/ 2</li> <li>TAN:</li> <li>TIN:</li> <li>PAN:</li> <li>Aadhaar:</li> <li>Mobile No:</li> <li>Email :*</li> </ul>                                                                                                    | payment<br>positReceipt × C NT<br>tosh.gov.in/DepositorInf<br>ralidate Account For I<br>IFSCCode is wrong<br>IF Registered as I<br>User Name:<br>Password:<br>If you're not regi<br>which you will do<br>Once you have si<br>login credential a<br>Enter Bank Accou                                                                                                    | RP - Depositor Info X G sbi noida sec<br>o.aspx<br>NEFT User<br>g as per selected bank<br>NEFT/RTGS User, Please provide y<br>istered NEFT/RTGS User, Please e<br>o NEFT/RTGS uccessfully entered a valid account<br>at the email id provided by you, Pl<br>unt No.: 12345543212343 | ATGS for<br>through b<br>2 ifsc code x State<br>your credentials to pr<br>nter your Bank Account<br>thumber, you will r<br>ear use this creder                                                                                                    | payment<br>pank<br>Bank of India ×<br>Bank of India ×<br>Subm<br>nt details through<br>2. Enter A<br>Account r                            | Next             |                       | vi _ 0 ×             |
| Connee Back  NTRP-Respose Status Off ×      C      retrieve of the secure     Address Line 2      Country*     V     State:*     District:*     City*     Pincode/ 2     TAN:     TIN:     PAN:     Aadhaar:     Mobile No:     Email :*  3. Select                                                                                                    | payment<br>positReceipt × C NT<br>positReceipt × C NT | RP - Depositor Info X G sbi noida sec<br>o.aspx<br>NEFT User<br>g as per selected bank<br>NEFT/RTGS User, Please provide y<br>uccessfully entered a valid account<br>at the email id provided by you, pl<br>unt No.: 12345543212343                                                 | rease the second second | ayment<br>pank<br>Bank of India ×<br>Bank of India ×<br>Subm<br>occeed further<br>Subm<br>nt details through<br>2. Enter A<br>Account r   | Next             |                       | vi _ 0 ×             |
| Connee Back  NTRP-Respose Status Off ×      C      retrieve of the secure     Address Line 2      Country*     V     State:*      District:*     City*      Pincode/ 2      TAN:      TIN:     PAN:     Aadhaar:     Mobile No:     Email :*      3. Select                                                                                                    | payment<br>positReceipt × C NT<br>positReceipt × C NT | RP - Depositor Info X C sbi noida sec<br>o.aspx<br>NEFT User<br>g as per selected bank<br>NEFT/RTGS User, Please provide y<br>uccessfully entered a valid account<br>at the email id provided by you, Pl<br>unt No.: 12345543212343<br>te: STATE BANK OF INDIA                      | rease this credent                                                                                                    | ayment<br>pank<br>Bank of India ×<br>Bank of India ×<br>Subm<br>occeed further<br>Subm<br>1 details through<br>2. Enter A<br>Account r    | Next             |                       | vi _ 0 ×             |
| Conine     Back      NTRP-Respose Status Off ×      C      for          Secure   https://bharatic          Address Line 7          State:*         District:*         Country*         V         State:*         District:*         City*         Pincode/ 7          TAN:         TIN:         PAN:         Aadhaar:         Mobile No:         Email :*         S. Select         your Bank         ck                                                                                                    | payment<br>positiReceipt ×  T NT<br>ssh.gov.in/DepositorInfi<br>2:<br>alidate Account for I<br>IFSCCode is wrong<br>IFSCCode is wrong<br>User Name:<br>Password:<br>If you're not regi<br>which you will do<br>Once you have si<br>Igin credential a<br>Enter Bank Account<br>Select Bank Nam<br>Enter Bank IFSC                                                                                                    | RP - Depositor Info       X       C       sbi noida sec         o.aspx                                                                                                    | rour credentials to pr                                                                                                    | payment<br>pank<br>Bank of India x<br>Bank of India x<br>Subm<br>occeed further<br>Subm<br>Int details through<br>2. Enter A<br>Account r | xext             |                       | vi _ 0 ×             |
| Connee      Back      NTRP-Respose Status Off ×      C      reptime for the secure     Address Line 2      Country*     V     State:*      District:*      City*      Princode/ 2      TAN:      TIN:      PAN:      Aadhaar:      Mobile No:      Email :*      3. Select      your Bank      ck                                                                                                    | payment<br>positReceipt × C NT<br>positReceipt × C NT | RP - Depositor Info       X       C       sbi noida sec         o.aspx                                                                                                    | rease this credent                                                                                                    | payment<br>pank<br>Bank of India ×<br>Bank of India ×<br>Subm<br>occeed further<br>Subm<br>1 details through<br>2. Enter A<br>Account r   | x call           |                       |                      |
| Connee Back  NTRP-Respose Status Off ×      C      reptiting_Deg      C      C     C      C      C      C      C      C     C      C      C     | payment<br>DositReceipt × P NT<br>ssh.gov.in/DepositorInfr<br>ssh.gov.in/DepositorInfr<br>2:<br>alidate Account For I<br>IFSCCode is wrong<br>IFSCCode is wrong<br>User Name:<br>Password:<br>If you're not regi<br>which you will do<br>Once you have si<br>Iging credential a<br>Enter Bank Account<br>Select Bank Nam<br>Enter Bank IFSC                                                                                                    | RP - Depositor Info       X       C       sbi noida sec         o.aspx                                                                                                    | rour credentials to pr                                                                                                    | payment<br>pank<br>Bank of India ×<br>Bank of India ×<br>Subm<br>nt details through<br>2. Enter A<br>Account r                            | xext             | Next                  | iidate yo            |
| Connee      Back      NTRP-Respose Status Off ×      C      for                                                                                                    | payment<br>DositReceipt ×  T NT<br>ssh.gov.in/DepositorInfi<br>2:<br>alidate Account For I<br>IFSCCode is wrong<br>IFSCCode is wrong<br>User Name:<br>Password:<br>If you're not regi<br>which you will do<br>Once you have s;<br>If you're not regi<br>which you will do<br>Once you have s;<br>Enter Bank Account<br>Select Bank Nam<br>Enter Bank IFSC                                                                                                    | RP - Depositor Info       X       C       sbi noida sec         o.aspx                                                                                                    | rour credentials to pr                                                                                                    | payment<br>pank<br>Bank of India ×<br>Bank of India ×<br>Subm<br>nt details through<br>2. Enter A<br>Account r                            | Next             | Next<br>5. Va<br>bank | iidate yo<br>account |
| Control     Control     Contro     Control     Control     Control     Control     Control     C | payment<br>DositReceipt ×  T NT<br>ssh.gov.in/DepositorInfr<br>2:<br>alidate Account for I<br>IFSCCode is wrong<br>If Registered as I<br>User Name:<br>Password:<br>If you're not regi<br>which you will de<br>Once you have s;<br>If you're not regi<br>which you will de<br>Once you have s;<br>Enter Bank Account<br>Select Bank Nam<br>Enter Bank IFSC                                                                                                    | RP - Depositor Info X G sbi noida sec<br>o.aspx<br>NEFT User<br>g as per selected bank<br>NEFT/RTGS User, Please provide y<br>unt No.: 12345543212343<br>te: STATE BANK OF INDIA<br>Code: SBIN0005936                                                                               | real procession of the second second  | payment<br>pank<br>Bank of India ×<br>Bank of India ×<br>Subm<br>nt details through<br>2. Enter A<br>Account r                            | Next             | Next<br>5. Va<br>bank | v - □ ×<br>★ ⊽       |

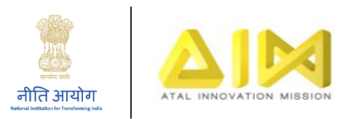

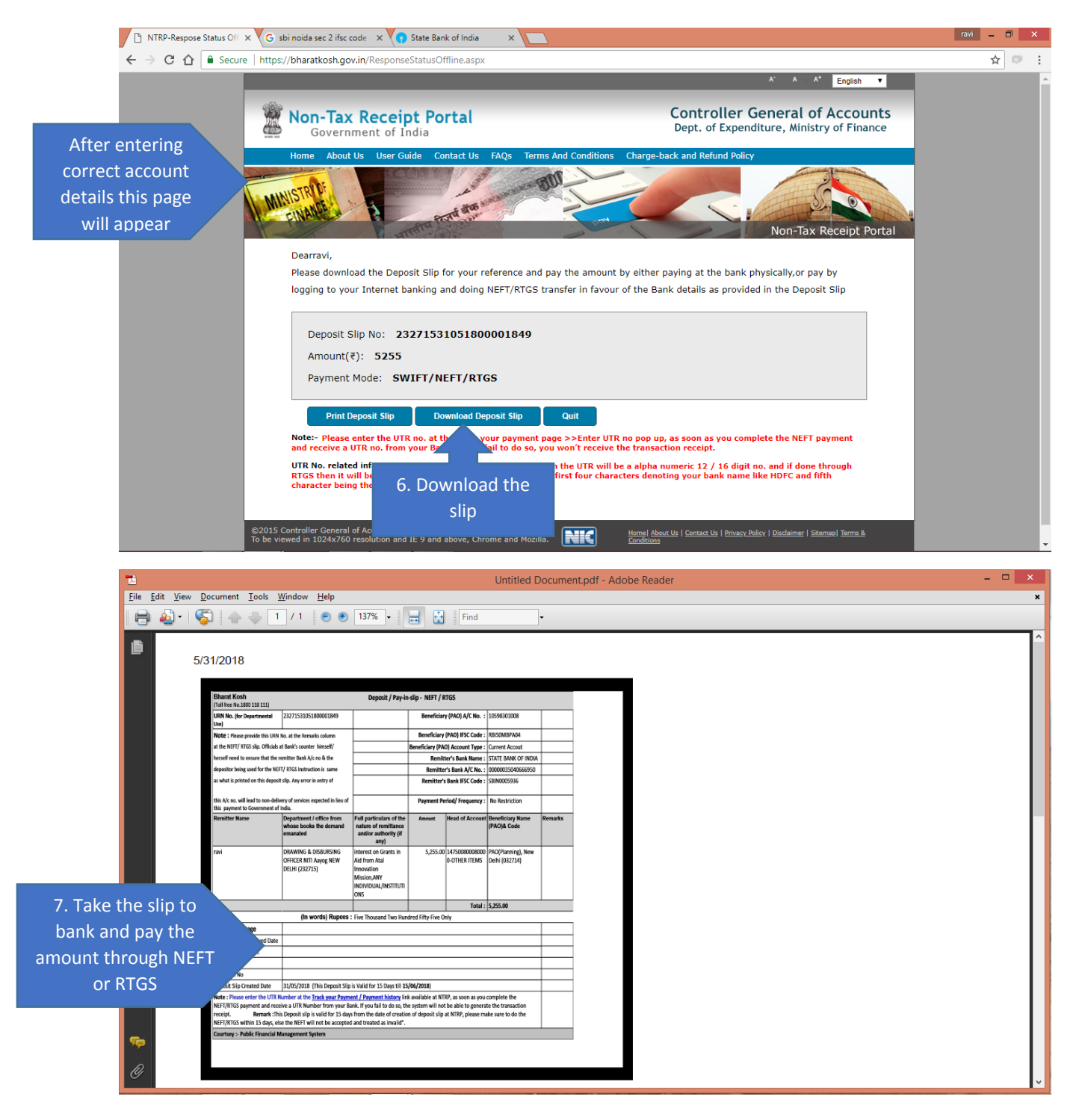

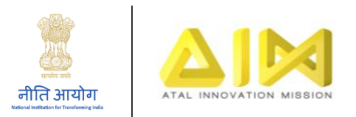

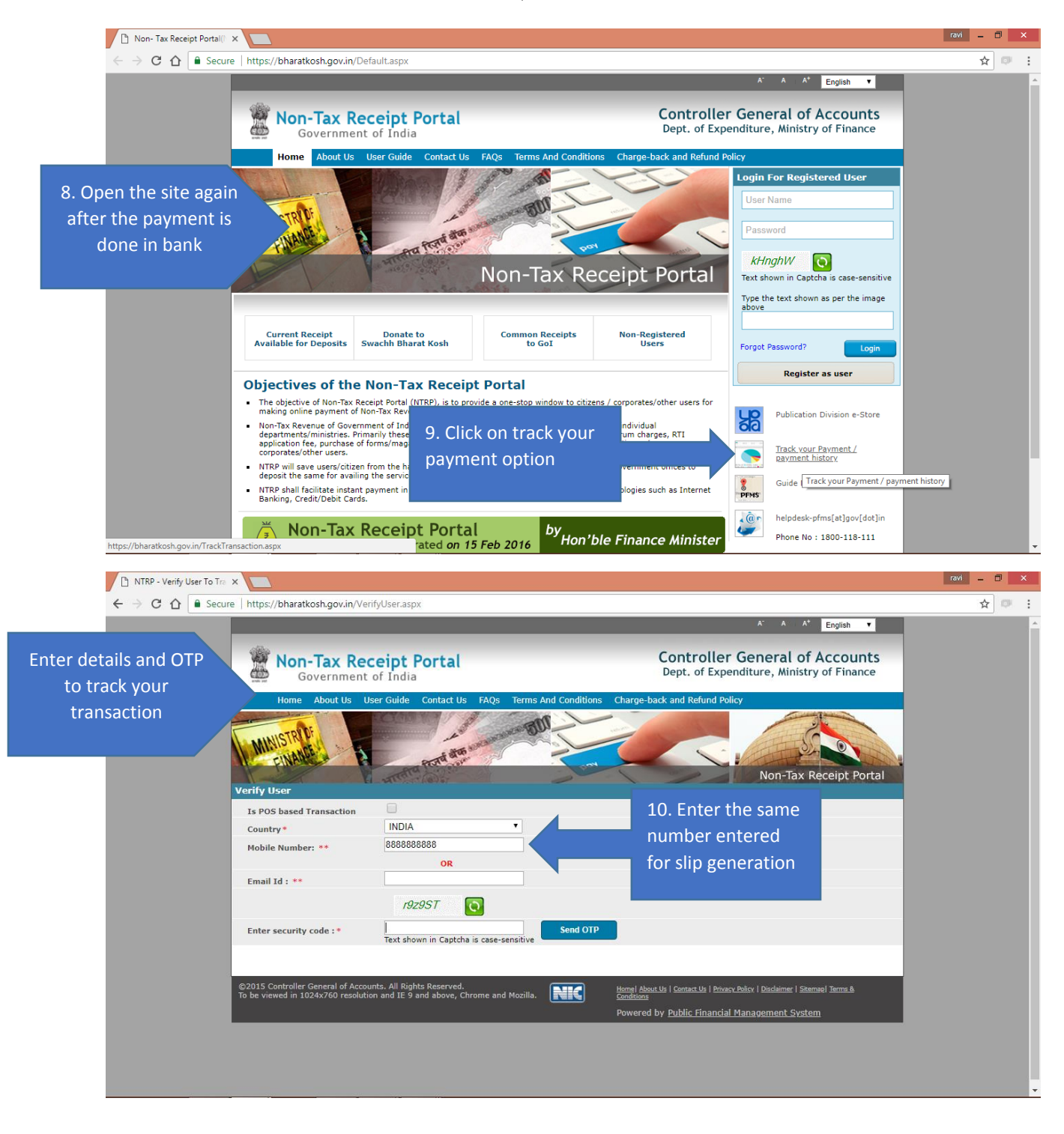

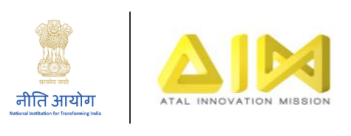

| NTRP-Respose Status Off                                                           | × C rptNTRP_DepositRec                                                                                                    | eipt_ X Y 🕒 NTRP - Track                                                                                                    |                                                                                                    |                                                               | cour ~ ) ou                                                                                                    |                                                                                                    |                                                                                                    |                                                                                                    |             |                                                                                                    |
|-----------------------------------------------------------------------------------|----------------------------------------------------------------------------------------------------|----------------------------------------------------------------------------------------------------|----------------------------------------------------------------------------------------------------|---------------------------------------------------------------|----------------------------------------------------------------------------------------------------|----------------------------------------------------------------------------------------------------|----------------------------------------------------------------------------------------------------|----------------------------------------------------------------------------------------------------|-------------|----------------------------------------------------------------------------------------------------|
| ← → C ☆ 🔒 Secur                                                                   | e   https://bharatkosh.gov                                                                                                    | .in/TrackTransaction.asp                                                                                                    | x                                                                                                    |                                                               |                                                                                                    |                                                                                                    |                                                                                                    |                                                                                                    |             | ዮ ☆ 🗊                                                                                                    |
|                                                                                   | MINISANCE                                                                                                    | A Port                                                                                                    | aton some                                                                                                    |                                                               |                                                                                                    |                                                                                                    | - S                                                                                                    |                                                                                                    |             |                                                                                                    |
|                                                                                   | Transaction(s) H                                                                                                    | listony                                                                                                    | y and the second second s                                                                                                    | 1                                                             |                                                                                                    |                                                                                                    | Non-Tax Re                                                                                                    | eceipt Porta                                                                                                    |             |                                                                                                    |
| the challon no                                                                    | Transaction(s) T                                                                                                    | ilstory                                                                                                    |                                                                                                    |                                                               |                                                                                                    |                                                                                                    |                                                                                                    |                                                                                                    | _           |                                                                                                    |
|                                                                                   | Track Your Payment                                                                                                    | 8800567982                                                                                                    |                                                                                                    | 0                                                             | hango Mabilo No                                                                                                    |                                                                                                    |                                                                                                    |                                                                                                    |             |                                                                                                    |
| nter your URN                                                                     | Mobile No: **<br>Or                                                                                                    | 0000301302                                                                                                    |                                                                                                    | C                                                             | nange Hobile No.                                                                                                    |                                                                                                    |                                                                                                    |                                                                                                    |             |                                                                                                    |
| number                                                                            | Email : **                                                                                                    |                                                                                                    |                                                                                                    |                                                               |                                                                                                    |                                                                                                    |                                                                                                    |                                                                                                    |             |                                                                                                    |
|                                                                                   | Or<br>Transaction Ref. /Ch                                                                                                    | allan No.                                                                                                    |                                                                                                    |                                                               |                                                                                                    |                                                                                                    |                                                                                                    |                                                                                                    |             |                                                                                                    |
|                                                                                   | **<br>** "Enter Either EMail                                                                                                    | OR Mobile No. OR Receiv                                                                                                    | at Number."                                                                                                    |                                                               |                                                                                                    |                                                                                                    |                                                                                                    |                                                                                                    |             |                                                                                                    |
|                                                                                   | Financial Year **                                                                                                    | 2018-2019                                                                                                    | •                                                                                                    |                                                               |                                                                                                    |                                                                                                    |                                                                                                    |                                                                                                    |             |                                                                                                    |
|                                                                                   | By Status:                                                                                                    | Archive                                                                                                    | e 💿 All Ac                                                                                                    | tive                                                          |                                                                                                    |                                                                                                    |                                                                                                    |                                                                                                    |             |                                                                                                    |
|                                                                                   |                                                                                                    |                                                                                                    |                                                                                                    |                                                               |                                                                                                    |                                                                                                    | i i i i                                                                                                    |                                                                                                    |             |                                                                                                    |
|                                                                                   |                                                                                                    |                                                                                                    |                                                                                                    |                                                               |                                                                                                    | Clear Filt                                                                                                    | ter Show                                                                                                    | My Transaction                                                                                                    |             |                                                                                                    |
|                                                                                   | Disclaimer:- If you                                                                                                    | r Account has been de                                                                                                    | bited and the transa                                                                                                    | iction is not sl                                              | nowing successf                                                                                                    | ul status, Please                                                                                                    | wait for some                                                                                                    | time before                                                                                                    |             |                                                                                                    |
|                                                                                   | making another tra                                                                                                    | insaction for the same                                                                                                    | purpose, the system                                                                                                    | n may take so                                                 | me time to upua                                                                                                    | ate the status for                                                                                                    | r your debited A                                                                                                    | anount.                                                                                                    |             |                                                                                                    |
|                                                                                   |                                                                                                    |                                                                                                    |                                                                                                    |                                                               |                                                                                                    |                                                                                                    |                                                                                                    |                                                                                                    |             |                                                                                                    |
|                                                                                   | Transaction<br>Ref. Number                                                                                                    | ChallanNo                                                                                                    | Bank Transaction<br>Number                                                                                                    | Transaction<br>Date                                           | Payee Name                                                                                                    | Total<br>Amount                                                                                                    | Status U                                                                                                    | TRN Action                                                                                                    |             |                                                                                                    |
|                                                                                   | 2905180000438 232                                                                                                    | 71529051800000435                                                                                                    |                                                                                                    | 29-05-2018                                                    | ravi                                                                                                    | 5000 (INR)                                                                                                    | Confirmed                                                                                                    | Archive                                                                                                    |             |                                                                                                    |
|                                                                                   |                                                                                                    |                                                                                                    |                                                                                                    |                                                               |                                                                                                    |                                                                                                    |                                                                                                    |                                                                                                    | _           |                                                                                                    |
|                                                                                   |                                                                                                    |                                                                                                    |                                                                                                    |                                                               |                                                                                                    |                                                                                                    |                                                                                                    | Quit                                                                                                    |             |                                                                                                    |
| javascriptshowReceipt('HqgyTz9E                                                   | /deQ=');                                                                                                    |                                                                                                    |                                                                                                    |                                                               |                                                                                                    |                                                                                                    |                                                                                                    | Quit                                                                                                    |             |                                                                                                    |
| javascriptshowReceipt('HqgyTz9D                                                   | ideQ=);<br>× V 🗅 rptNTRP_DepositReco                                                                                                    | eipt_ × Y 🗅 NTRP - Track                                                                                                    | (Transaction × G s                                                                                                    | bi noida sec 2 ifsc                                           | code × V Sta                                                                                                    | ate Bank of India                                                                                                    | ×                                                                                                    | Quit                                                                                                    |             | ravi _ 🗖                                                                                                    |
| javascript:showReceipt('HqgyT29D                                                  | deQ=);<br>X M ptNTRP_DepositReci<br>e   https://bharatkosh.gov                                                                                                    | eipt_x Y 🗅 NTRP - Track                                                                                                    | Transaction × VG s                                                                                                    | bi noida sec 2 ifsc                                           | code × V Sta                                                                                                    | ate Bank of India                                                                                                    | ×                                                                                                    | Quit                                                                                                    |             | ravi – 🗗                                                                                                    |
| javascriptshowReceipt('HqgyTz9D<br>♪ NTRP-Respose Status Off<br>← → C 介 ● Secur   | deQ=);<br>×  PrptNTRP_DepositRec<br>e https://bharatkosh.gov<br>Tra District :                                                                                                    | eipt × Y 🕒 NTRP - Track<br>.in/TrackTransaction.asp<br>GAUTAM BI                                                                                                    | Transaction × VG s<br>×<br>JDDHA NAGAR                                                                                                    | bi noida sec 2 ifsc<br>PAN Nur                                | code × V Sta                                                                                                    | ate Bank of India                                                                                                    | ×                                                                                                    | Quit                                                                                                    |             | омі — 🗗<br>Ст 🛧 🤇                                                                                                    |
| javascriptshowReceipt('HqgyTz9D<br>♪ NTRP-Respose Status Off<br>← → Ĉ û           | deQ=);<br>× V rptNTRP_DepositRec<br>e   https://bharatkosh.gov<br>Tra<br>p   District :<br>P   State :                                                                                                    | eipt × Y 🕒 NTRP - Track<br>.in/TrackTransaction.asp<br>GAUTAM BU<br>UTTAR PRA                                                                                                    | Transaction × VG s<br>×<br>JDDHA NAGAR<br>DESH                                                                                                    | bi noida sec 2 ifsc<br>PAN Nur<br>TAN Nur                     | code × V Sta                                                                                                    | ate Bank of India                                                                                                    | ×                                                                                                    | Quit                                                                                                    |             | reni - 미<br>아 숫                                                                                                    |
| javascriptshowReceipt(HqgyT290<br>► NTRP-Respose Status Off<br>← → C 介            | <pre>vv PrptNTRP_DepositRec<br/>vv PrptNTRP_DepositRec<br/>vv PrptNTRP_Depos</pre> | eipi × Y 🗋 NTRP - Track<br>.in/TrackTransaction.asp<br>GAUTAM BU<br>UTTAR PRA<br>201301                                                                                                    | Transaction × VG s<br>×<br>JDDHA NAGAR<br>DESH                                                                                                    | bi noida sec 2 ifsc<br>PAN Nur<br>TAN Nur<br>TIN Nun          | code × () Sta<br>nber:<br>nber:<br>nber:                                                                                                    | ate Bank of India                                                                                                    | ×                                                                                                    | Quit                                                                                                    |             | red – O                                                                                                    |
| javascriptshowReceipt(HqgyTz90<br>♪ NTRP-Respose Status Off<br>← → C 介            | VeQ=);<br>V rptNTRP_DepositRec<br>e https://bharatkosh.gov<br>Tra<br>b<br>State :<br>Pincode:<br>c                                                                                                    | eip: × Y NTRP - Track<br>.in/TrackTransaction.asp<br>GAUTAM BU<br>UTTAR PRA<br>201301                                                                                                    | Transaction × VG s<br>×<br>JDDHA NAGAR<br>DESH                                                                                                    | bi noida sec 2 ifsc<br>PAN Nur<br>TAN Nur<br>TIN Nun          | code × V Sta<br>nber:<br>nber:<br>nber:                                                                                                    | ate Bank of India                                                                                                    | ×                                                                                                    | Quit                                                                                                    |             | (34) — 0<br>여 ☆                                                                                                    |
| javascriptshowReceipt('HqgyTz90<br>♪ NTRP-Respose Status Off<br>← → Ĉ  î Secur    | VdeQ=);<br>× V rptNTRP_DepositRec<br>https://bharatkosh.gov<br>Tra<br>b<br>State :<br>Pincode:<br>F<br>Payment Det                                                                                                    | eipt × Y NTRP - Track<br>Ain/TrackTransaction.asp<br>GAUTAM BU<br>UTTAR PRA<br>201301<br>tails:                                                                                                    | Transaction: X VG s<br>X<br>JDDHA NAGAR<br>DESH                                                                                                    | bi noida sec 2 ifsc<br>PAN Nur<br>TAN Nur<br>TIN Nun<br>Docum | code × Sta<br>nber:<br>nber:<br>nber:<br>nber:                                                                                                    | ate Bank of India                                                                                                    | ×                                                                                                    | Quit                                                                                                    | 1           | Covi — 0<br>Or &                                                                                                    |
| javascriptshowReceipt('HqgyTz90<br>♪ NTRP-Respose Status Off<br>← → Ĉ  î Secur    | VdeQ=);<br>× V rptNTRP_DepositRec<br>https://bharatkosh.gov<br>Tra<br>b<br>District :<br>State :<br>Pincode:<br>Payment Det<br>Payment State                                                                                                    | eipt × Y I NTRP - Track<br>Ain/TrackTransaction.asp<br>GAUTAM BU<br>UTTAR PRA<br>201301<br>tails:<br>atus:                                                                                                    | Transaction × VG s<br>×<br>JDDHA NAGAR<br>DESH<br>Confirmed                                                                                                    | bi noida sec 2 ifsc<br>PAN Nur<br>TAN Nur<br>TIN Nun<br>Docum | code × Sta<br>nber:<br>nber:<br>nber:<br>nber:<br>nber:                                                                                                    | ate Bank of India                                                                                                    | ×                                                                                                    | Quit                                                                                                    |             | Covi – Ci<br>Ovr 🟠 Ci                                                                                                    |
| JavascriptshowReceipt['HqgyTz9D                                                   | VdeQ=);<br>×  Tra https://bharatkosh.gov Tra bttps://bharatkosh.gov Tra bttps://bharatkosh.gov Tra bttps://bharatkosh.gov Tra bttp://bharatkosh.gov Tra bttp://bharatkosh.gov Tr                                                                                                    | eipt × ) NTRP - Track<br>Ain/TrackTransaction.asp<br>GAUTAM BU<br>UTTAR PRA<br>201301<br>tails:<br>atus:                                                                                                    | Transaction X G s<br>X<br>JDDHA NAGAR<br>DESH<br>Confirmed                                                                                                    | bi noida sec 2 ifsc<br>PAN Nur<br>TAN Nur<br>TIN Nun<br>Docum | code × Sta<br>nber:<br>nber:<br>nber:<br>nber:<br>nber:                                                                                                    | ate Bank of India                                                                                                    | ×                                                                                                    | Quit                                                                                                    |             | · 1941 — 전<br>야 ☆                                                                                                    |
| JavascriptshowReceipt['HqgyTz9D                                                   | VdeQ=);<br>×  Transverse<br>https://bharatkosh.gov<br>Transverse<br>btps://bharatkosh.gov<br>Transverse<br>District :<br>State :<br>Pincode:<br>Payment Det<br>Payment sta<br>Bank Name:<br>Aggregator i                                                                                                    | eipt × P I NTRP - Track<br>Ain/TrackTransaction.asp<br>GAUTAM BU<br>UTTAR PRA<br>201301<br>tails:<br>stus:<br>Name:                                                                                                    | Transaction X G s<br>X<br>JDDHA NAGAR<br>DESH<br>Confirmed                                                                                                    | bi noida sec 2 ifsc<br>PAN Nur<br>TAN Nur<br>TIN Nun<br>Docum | code × Sta<br>nber:<br>nber:<br>nber:<br>nber:<br>nber:                                                                                                    | ate Bank of India                                                                                                    | ×                                                                                                    | Quit                                                                                                    |             | Covi – D<br>Cov 🟠                                                                                                    |
| javascriptshowReceipt('HqyyT290                                                   | bdeQ=;;         ×       rptNTRP_DepositReconnect         e       https://bharatkosh.gov         Trand       District :         P       State :         Pincode:       Pincode:         P       Payment Det         Bank Name:       Aggregator         Channel Nar       Channel Nar                                                                                                    | eipt × ) NTRP - Track<br>Ain/TrackTransaction.asp<br>GAUTAM BU<br>UTTAR PRA<br>201301<br>ttails:<br>ntus:<br>Name:<br>me:                                                                                                    | Transaction X C s<br>X<br>JJDDHA NAGAR<br>DESH<br>Confirmed                                                                                                    | bi noida sec 2 ifsc<br>PAN Nur<br>TAN Nur<br>TIN Nun<br>Docum | code × V Sta<br>nber:<br>nber:<br>nber:<br>nber:                                                                                                    | ste Bank of India                                                                                                    | ×                                                                                                    | Quit                                                                                                    |             | 001 – 0<br>07 X                                                                                                    |
| javascriptshowReceipt('HqgyT29D                                                   | deQ=;);<br>x C rptNTRP_DepositRec<br>e https://bharatkosh.gov<br>Tra District :<br>State :<br>Pincode:<br>Payment Def<br>Payment Sta<br>Bank Name:<br>Aggregator<br>Channel Nar<br>Response Ba                                                                                                    | eipt × I NTRP - Track<br>kin/TrackTransaction.asp<br>GAUTAM BU<br>UTTAR PRA<br>201301<br>tails:<br>tails:<br>name:<br>me:<br>ank Name:<br>bannel Name:                                                                                                    | Transaction × VG s<br>×<br>JJDDHA NAGAR<br>DESH<br>Confirmed                                                                                                    | PAN Nur<br>TAN Nur<br>TIN Nun<br>Docum                        | code × V Sta<br>nber:<br>nber:<br>nber:<br>nent List:                                                                                                    | ate Bank of India                                                                                                    | ×                                                                                                    | Quit                                                                                                    |             | ooni – 0<br>∽ ☆                                                                                                    |
| javascriptshowReceipt('HqgyTz9D<br>♪ NTRP-Respose Status Off<br>← → C 介           | deQ=:);<br>x C rptNTRP_DepositRec<br>e https://bharatkosh.gov<br>Tra<br>bistrict :<br>State :<br>Pincode:<br>Payment Det<br>Bank Name:<br>Aggregator<br>Channel Nar<br>Response Ba<br>Response Cl                                                                                                    | eipt × I NTRP - Track<br>kin/TrackTransaction.asp<br>GAUTAM BU<br>UTTAR PRA<br>201301<br>tails:<br>stus:<br>stus:<br>me:<br>ank Name:<br>hannel Name:                                                                                                    | Transaction: X V G s X JDDHA NAGAR DESH Confirmed                                                                                                    | PAN Nur<br>TAN Nur<br>TIN Nun<br>Docum                        | code × C Sta<br>nber:<br>nber:<br>nber:<br>nent List:                                                                                                    | ate Bank of India                                                                                                    | ×                                                                                                    | Quit                                                                                                    |             | 004     -     □       0r     ☆                                                                                                    |
| javascriptshowReceipt('Hqy/T290<br>♪ NTRP-Respose Status Off<br>← → C 介           | deQ=:);<br>× C rptNTRP_DepositRec<br>e https://bharatkosh.gov<br>Tro<br>bistrict :<br>State :<br>Pincode:<br>Payment Det<br>Payment Sta<br>Bank Name:<br>Aggregator<br>Channel Nar<br>Response Bis<br>Response Cl<br>Deposit Deta                                                                                                    | eipt × I NTRP - Track<br>kin/TrackTransaction.asp<br>GAUTAM BU<br>UTTAR PRA<br>201301<br>tails:<br>stus:<br>stus:<br>me:<br>ank Name:<br>hannel Name:<br>ils                                                                                                    | Transaction × VG s<br>×<br>JDDHA NAGAR<br>DESH<br>Confirmed                                                                                                    | bi noida sec 2 ifsc<br>PAN Nur<br>TAN Nur<br>TIN Nun<br>Docum | code × C Sta<br>nber:<br>nber:<br>nber:<br>nent List:                                                                                                    | ate Bank of India                                                                                                    | × _                                                                                                    | Quit                                                                                                    |             | 7041     -     □       0rr     ☆     □                                                                                                    |
| javascriptshowReceipt('Hqy/T290<br>♪ NTRP-Respose Status Off<br>← → C 介           | deQ=:);<br>× C rptNTRP_DepositRec<br>e https://bharatkosh.gov<br>Tro<br>bistrict :<br>State :<br>Pincode:<br>Payment Del<br>Payment Del<br>Payment Sta<br>Bank Name:<br>Aggregator<br>Channel Nar<br>Response Di<br>Deposit Deta<br>Purpos                                                                                                    | eipt × IntRP - Track<br>Lin/TrackTransaction.asp<br>GAUTAM BI<br>UTTAR PRA<br>201301<br>tails:<br>tails:<br>Intus:<br>Intus: | Transaction × VC s X JDDHA NAGAR DESH Confirmed Nount Ministry                                                                                                    | bi noida sec 2 ifsc<br>PAN Nur<br>TAN Nur<br>TIN Nun<br>Docun | code × Ste<br>nber:<br>nber:<br>nber:<br>nber:<br>nber:<br>DDO Name                                                                                                    | ate Bank of India                                                                                                    | × Payment Do                                                                                                    | Cuit                                                                                                    |             | 001 – 0<br>07 g                                                                                                    |
| javascriptshowReceipt('Hqy/T290<br>♪ NTRP-Respose Status Off<br>← → C 介           | deQ=:);         ×       PrptNTRP_DepositReconstruction         e       https://bharatkosh.gov         Train       District :         State :       Pincode:         Payment Det       Payment Det         E       Payment Det         Train       District :         Response Dr       Payment State         Payment Det       Payment State         Bank Name:       Aggregator         Channel Nar       Response Deta         Purposi       Deta Purposi         interest on Grant       interest on Grant         interest on Grant       State State         Interest on Grant       State State         Interest on Grant       State State         Interest on Grant       State State                                                                                                    | eipt × IntRP - Track<br>Lin/TrackTransaction.asp<br>GAUTAM BU<br>UTTAR PRA<br>201301<br>tails:<br>tails:<br>Name:<br>ne:<br>ank Name:<br>ank Name:<br>is<br>ank Name:<br>ank Name:<br>ank Name:<br>ank Name:<br>bannel Name:<br>ank Name:<br>bannel Name:<br>bannel Name:<br>bannel Name:<br>bannel Saturation<br>bannel Saturation<br>bannel Saturatio<br>bannel Saturation                                                                                                    | Transaction × VG s X JDDHA NAGAR DESH Confirmed Confirmed National Planning National Planning National Statistics Ani                                                                                                    | bi noida sec 2 ifsc<br>PAN Nur<br>TAN Nur<br>TIN Nun<br>Docun | code × Str<br>nber:<br>nber:<br>nber:<br>nber:<br>DDO Name I<br>DRAWING &<br>DESURSING A                                                                                                    | ate Bank of India                                                                                                    | Payment Do<br>iency/Period striction, 2018-                                                                                                    | Cuit                                                                                                    |             | (20)     -     -       0r     2     -                                                                                                    |
| javascriptshowReceipt("Hqy/T290<br>♪ NTRP-Respose Status Off<br>← → C ① ① ● Secur | deQ=:);         ×       PrptNTRP_DepositReconstruction         e       https://bharatkosh.gov         Tro       District :         State :       Pincode:         Payment Dest       Payment Dest         Response Ex       Aggregator i         Channel Nar       Response Ex         Purposit Deta       Purposit Deta         interest on Grant Masion - AWY thision - AWY thision - AWY                                                                                                    | eipt × IntRP - Track<br>Lin/TrackTransaction.asp<br>GAUTAM BU<br>UTTAR PRA<br>201301<br>tails:<br>tautus:<br>Interiment<br>anter Name:<br>Interiment<br>annel Name:<br>Remarks An<br>in Aid<br>in Aid<br>Soo<br>(INF                                                                                                    | Transaction × VG s X JDDHA NAGAR DESH Confirmed Confirmed NUMENTATIC                                                                                                    | Di noida sec 2 ifsc<br>PAN Nur<br>TAN Nur<br>TIN Nun<br>Docum | Code × Str<br>nber:<br>nber:<br>nber:<br>nber:<br>nber:<br>DDO Name I<br>DRAWING &<br>DISPURSING<br>DISPURSING<br>DISPURSI                                                                                                    | PAOName F<br>PAOName Frequ<br>(O(Planning), No Res<br>2019                                                                                                    | Payment Do<br>sency/Period Do<br>striction, 2018-                                                                                                    | Cuit                                                                                                    |             | (24) - 0<br>→ ☆ 0                                                                                                    |
| javascriptshowReceipt('Hqy/T290<br>NTRP-Respose Status Off<br>← → C ① ⓐ Secur     | deQ=);         ×       PrptNTRP_DepositReconstruction         e       https://bharatkosh.gov         Train       District :         State :       Pincode:         Payment Dest       Bank Name:         Aggregator i       Channel Nar         Response Ct       Purposi         Interest on Grant Masion - ANY       INDIVIDUAL/INST                                                                                                    | eipt × IntRP - Track<br>cin/TrackTransaction.asp<br>GAUTAM BU<br>UTTAR PRA<br>201301<br>tails:<br>tautus:<br>Name:<br>ne:<br>ank Name:<br>is<br>nanel Name:<br>Remarks An<br>sin Aid<br>sin Aid<br>son Aid<br>son Aid                                                       | Transaction × CG s X  JDDHA NAGAR  DESH  Confirmed  Confirmed  PLANNING PAGRAM IMPLEMENTATIC                                                                                                    | Di noida sec 2 ifsc<br>PAN Nur<br>TAN Nur<br>TIN Nun<br>Docum | Code × Sta<br>mber:<br>mber:<br>mber:<br>ment List:<br>DDO Name 1<br>DDO Name 1<br>DELUI PARAMUNG &<br>DISSUBSING<br>DISSUBSING<br>DISSUES<br>DISSUBSING<br>DISSUBSING<br>DISSUB                                                                                                    | PAOName Freque<br>O(Planning), No Res<br>W Delhi 2019                                                                                                    | Payment Do<br>sency/Period Do                                                                                                    | Cuit                                                                                                    |             | ani – 0<br>⊶ ☆ 0                                                                                                    |
| javascriptshowReceipt("Hqy/T290<br>NTRP-Respose Status Off<br>← → C ① ① ● Secur   | deQ=);         ×       PrptNTRP_DepositReconstruction         e       https://bharatkosh.gov         Train       District :         State :       Pincode:         Payment Del       Payment Del         E       Payment Del         Channel Nar       Response Del         Response CI       Purposit Dela         Itoriest on Grant Masion - ANY INDIVIDUAL/INST       Total Amount:                                                                                                    | eipt × ) NTRP - Track<br>.in/TrackTransaction.asp<br>GAUTAM BU<br>UTTAR PRA<br>201301<br>tails:<br>                                                                                                    | Transaction × CG s X  JDDHA NAGAR  DESH  Confirmed  Confirmed  PLANNING STATISTICS ANI PROGRAM IMPLEMENTATIC                                                                                                    | bi noida sec 2 ifsc<br>PAN Nur<br>TAN Nur<br>TIN Nun<br>Docum | Code × Sta<br>nber:<br>nber:<br>nber:<br>nber:<br>nent List:<br>DDO Name   1<br>DON Name   1<br>DDS UBSSING<br>DISSUBSSING<br>DISSUBSSING<br>DOFFICER NIT<br>Aayog NEW<br>DELHI                                                                                                    | PAOName Freque<br>(O(Planning), No Res<br>w Delhi 2019                                                                                                    | Payment Dor<br>tency/Period Dor<br>striction, 2018-                                                                                                    | cunt                                                                                                    |             | <ul> <li>(m) - 0</li> <li>→ ☆</li> </ul>                                                                                                    |
| javascriptshowReceipt("Hqy/T290<br>NTRP-Respose Status Off<br>← → C û  Secur      | deQ=:);         ×          PptNTRP_DepositRecord          e       https://bharatkosh.gov         Train       District :         State :       Pincode:         Payment Dest       Bank Name:         Aggregator :       Channel Nar         Response Deta       Purpose:         Interest on Grants       Interest on Grants         Mation - ANY       INDU/DUAL/INST         Total Amount:       Total Amounts                                                                                                    | eipt × IntRP - Track<br>cin/TrackTransaction.asp<br>GAUTAM BU<br>UTTAR PRA<br>201301<br>tails:<br>tautus:<br>tautus:<br>tautus:<br>tautus:<br>tainanel Name:<br>Parameter Anno<br>sin Aid<br>sin Aid<br>(1NR)5000                                                                                                    | Transaction × CG s X  JDDHA NAGAR  DESH  Confirmed  Confirmed  Number of the second second se                                                                                                    | bi noida sec 2 ifsc<br>PAN Nur<br>TAN Nur<br>TIN Nun<br>Docum | code × Sta<br>nber:<br>nber:<br>nber | PAOName Freque<br>O(Planning), No Res<br>W Delhin 2019                                                                                                    | Payment<br>sency/Period<br>striction,2018-<br>111. Dow                                                                                                    | cuit<br>rument<br>List                                                                                            |             | <ul> <li>(m) - □</li> <li>(m) - □</li></ul> |
| javascriptshowReceipt('Hqy/T291<br>NTRP-Respose Status Off<br>← → C ① ① ● Secur   | deQ=:);         *          PptNTRP_DepositReco          e          https://bharatkosh.gov          i          District :          State :          Pincode:          Payment Del           Payment Del          ref          Payment Del          ref          Payment Del          ref          Payment Sta          ref          Payment Sta          ref          Payment Sta          ref          Payment Sta          ref          Payment Sta          ref          Payment Sta          ref          Payment Magnese Ba          ref          Payment Sta          ref          Payment Sta          ref          Payment Sta          ref          Payment Sta          ref          Payment Sta          ref          Payment Sta          ref          Payment Sta          ref          Payment Sta          ref          Payment Sta          ref          Payment Sta                                                                                                    | eipt × IntRP - Track<br>.in/TrackTransaction.asp<br>GAUTAM BU<br>UTTAR PRA<br>201301<br>talls:<br>talls:<br>stus:<br>stank Name:<br>Hannel Name:<br>Hannel Name:<br>(INR)5000                                                                                                    | Transaction X CG s X JDDHA NAGAR DESH Confirmed Confirmed DESH PLANNING PLANNING PLANNING PLANNING PLANNING PLANNING NPEOGRAM PROGRAM PROGRAM                                                                                                    | Di noida sec 2 ifsc<br>PAN Nur<br>TAN Nur<br>TIN Nun<br>Docun | code × Sta<br>nber:<br>nber:<br>nber | PAOName Frequence<br>PAOName Frequence<br>NO(Planning), No Res<br>W Delhin 2019                                                                                                    | Payment<br>sency/Period<br>striction,2018-<br>11. Down<br>ansaction                                                                                                    | cuit                                                                                                    | he<br>t and |                                                                                                    |
| jøvascriptshowReceipt('Hqy/T29D<br>NTRP-Respose Status Off<br>← → C ① ① ● Secur   | deQ=:);         *          PptNTRP_DepositReco          e          https://bharatkosh.gov          i          District :          State :          Pincode:          Payment Del           Payment Del          ref          Payment Del          ref          Payment Sta          ref          Payment Sta          s                                                                                                    | eipt × IntRP - Track<br>cin/TrackTransaction.asp<br>GAUTAM BU<br>UTTAR PRA<br>201301<br>talls:<br>talls:<br>Name:<br>me:<br>ank Name:<br>talls<br>e Remarks An<br>s in Aid<br>s in Aid<br>s in Aid<br>(TRR)5000                                                                                                    | Transaction X C s X  JDDHA NAGAR  DESH  Confirmed  Confirmed  PLANNING PLANNING PLANNING PLANNING PLANNING PLANNING NPLEMENTATIC                                                                                                    | bi noida sec 2 ifsc<br>PAN Nur<br>TAN Nur<br>TIN Nun<br>Docun | code × Sta<br>nber:<br>nber:<br>nber | PAOName Frequencies<br>(O(Planning), No Res<br>(W Delhi 2019<br>tra                                                                                                    | Payment Do<br>provide the server of the server of the server | cuit<br>cuit<br>runload t<br>to receip<br>to AIM                                                                  | he<br>t and |                                                                                                    |
| jøvascriptshowReceipt('HqgyT29D<br>NTRP-Respose Status Off<br>← → C ① ① ● Secur   | AddQ=);                                                                                                    | eipt × In TRP - Track<br>Lin/TrackTransaction.asp<br>GAUTAM BU<br>UTTAR PRA<br>201301<br>talls:<br>talls:<br>Name:<br>me:<br>ank Name:<br>tals<br>e Remarks An<br>g in Aid<br>g in Aid<br>(TRR)5000<br>cf Accounts. All Rights Rese                                                                                                    | Transaction X C s<br>X<br>JDDHA NAGAR<br>DESH<br>Confirmed<br>Confirmed<br>PLANNING<br>STATISTICS<br>STATISTICS<br>STATI | bi noida sec 2 ifsc<br>PAN Nur<br>TAN Nur<br>TIN Nun<br>Docum | code × Sta<br>nber:<br>nber:<br>nber:<br>nber:<br>nent List:                                                                                                    | PAOName F<br>PAOName F<br>Frequencies<br>(o)(Planning), No Res<br>vo Delhi 2019                                                                                                    | Payment Do<br>Jency/Period<br>striction,2018-<br>11. Down<br>ansaction<br>send                                                                                                    | cunt                                                                                                    | he<br>t and |                                                                                                    |
| javascriptshowReceipt("Hqy/T290<br>NTRP-Respose Status Off<br>← → C ① ① ● Secur   | AdeQ=:);         *          PrptNTRP_DepositRecord          e          https://bharatkosh.gov          i          District :          State :          Pincode:          Payment Dest          Bank Name:          Aggregator :          Channel Nar          Response Data          Purpose:          Iterest on Grants           Purpose:          interest on Grants           Total Amount:          2015 Controller General of           Total Amount:                                                                                                    | eipt × IntRP - Track<br>Lin/TrackTransaction.asp<br>GAUTAM BU<br>UTTAR PRA<br>201301<br>talls:<br>talls:<br>Name:<br>me:<br>ank Name:<br>Hannel Name:<br>Is<br>Remarks An<br>in Aid<br>in Aid<br>(INR)5000<br>sf Accounts. All Rights Rese<br>recolution and IE 9 and Abs                                                                                                    | Transaction X C s X X JDDHA NAGAR DESH Confirmed Confirmed Confirmed Nount Ministry PLANNING STATISTICS AN PROGRAM IMPLEMENTATIC                                                                                                    | bi noida sec 2 ifsc<br>PAN Nur<br>TAN Nur<br>TIN Nun<br>Docum | code × Sta<br>nber:<br>nber:<br>ber:<br>ber:<br>ber:<br>bert List:<br>DDO Name I<br>DEAWING &<br>DISEURSING<br>OFFICER INT<br>Aavog NEW<br>DELHI<br>Aavog NEW<br>DELHI                                                                                                    | PAOName Provide Provide PAOName Provide Provid | × Payment Dre<br>sency/Period<br>atriction,2018-<br>11. Down<br>ansaction<br>send<br>cv ( Declaimer   Stern                                                                                                    | cuit<br>cuit<br>cuit<br>cuinent<br>List<br>cuinent<br>cuit<br>cuit<br>cuit<br>cuit<br>cuit<br>cuit<br>cuit<br>cui | he<br>t and |                                                                                                    |